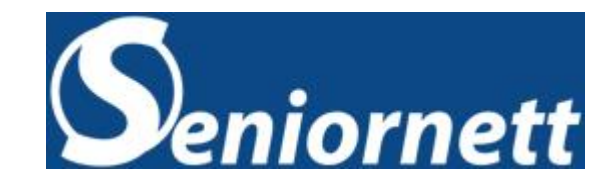

# Spotify

#### en digital musikk-, podkast- og videotjeneste

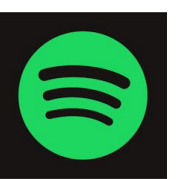

#### Hva er Spotify?

- Spotify er en digital musikk-, podkast- og videotjeneste som gir deg tilgang til millioner av låter og annet innhold fra skapere over hele verden.
- Grunnleggende funksjoner som å spille av musikk er helt gratis, men du kan også velge å oppgradere til Spotify Premium.
- Enten du har Premium eller ikke, kan du:
  - få anbefalinger basert på smaken din
  - bygge samlinger av musikk og podkaster
- Spotify er tilgjengelig på en rekke enheter, inkludert datamaskiner, telefoner, nettbrett, høyttalere, TV-er og biler, og du kan enkelt bytte fra en til en annen med <u>Spotify Connect</u>.

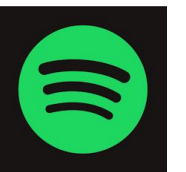

#### **Hvem eier Spotify?**

- Spotify er en svensk musikkstrømmetjeneste
- Firmaet Spotify ble etablert av Daniel Ek og Martin Lorentzon, i Stockholm 23. april 2006
- Tjenesten har i dag 489 millioner aktive brukere
- Omsetter for ca. 3,17 milliarder Euro i kvartalet

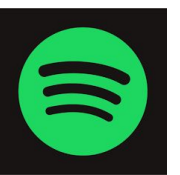

#### Kan man bruke Spotify gratis?

- Spotify kan være gratis å bruke.
- Betaler du et månedlig beløp for å bruke tjenesten, slipper du imidlertid annonsene for pc-er og telefoner.
- Annonsene i gratisversjonen er likevel ikke så påtrengende som de for eksempel er i en reklamefinansiert radiokanal.

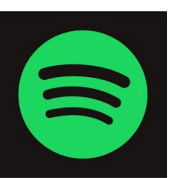

#### **Spotify - priser**

- Gratis versjon med reklame, litt dårligere lydkvalitet
- Spotify Premium Individual-abonnementet
  - kr 129 pr måned (en person)
- Premium Duo-abonnementet
  - kr 169 pr måned (to personer i samme husstand)
- Premium Family-abonnementet
  - kr 199 per måned (seks personer i samme husstand)
- Premium Student-abonnementet koster kr 69 per måned.

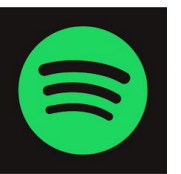

## Hva tjener artistene på Spotify?

#### I 2021

- En artist får i gjennomsnitt 0,0038 dollar pr. avspilling
- En sang må altså spilles av 263 ganger for å tjene en dollar
- Eller 301 ganger for å tjene en norsk tikroning

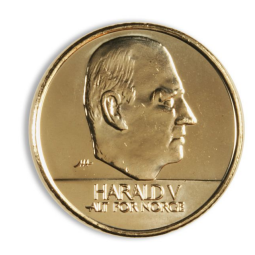

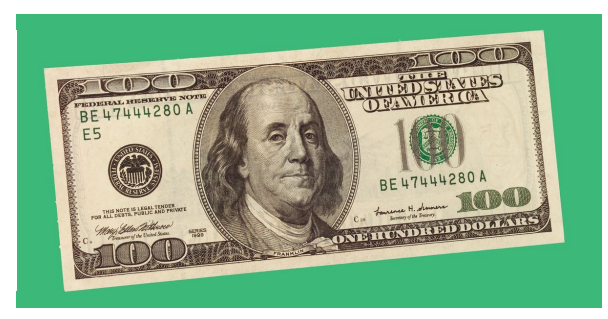

#### **Hvordan bruke Spotify**

#### Slik kommer du i gang

- Skaff deg appen.
  Spotify er tilgjengelig på datamaskin, mobil, nettbrett, TV-er, biler, klokker og mer!
- 2. Opprett kontoen din. Bare velg REGISTRER DEG fra påloggingsskjermen i appen. ...
- 3. Begynn å spille. Utforsk og oppdag!

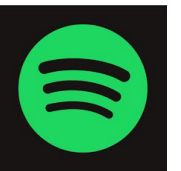

# Helenes Spotify

Klikk her for å komme til din personlige bruker

Appen åpner seg

alltid på "Hjem"

siden

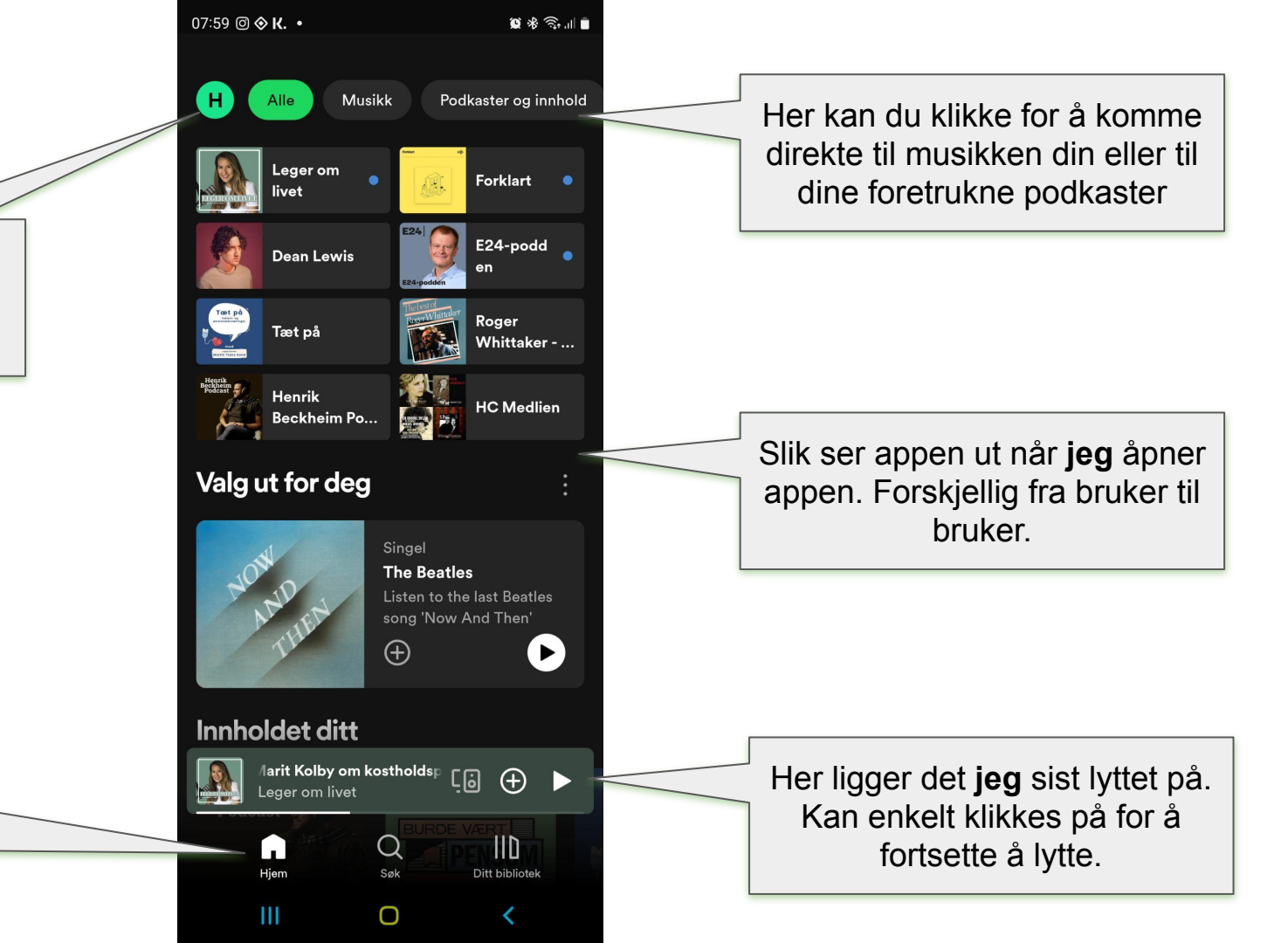

#### Søkemuligheter:

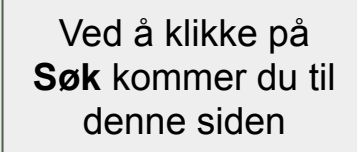

| 07:59 🖪 @ 🛇 🔸                                                                                                    | 19 % R    |
|----------------------------------------------------------------------------------------------------|-----------|
| <mark>н</mark> Søk                                                                                                    | Ô         |
| Q Hva vil du lytte til? 🧹                                                                                                  |           |
| Valg ut for deg                                                                                                    |           |
| Knekker    Spilleliste      Knekker    Knekker      Ta det rolig nå    Ta det rolig nå      Utforsk alt    Ta det solution | D         |
| Podkaster Direkte<br>arrange-<br>menter                                                                                    |           |
| Spesielt for deg                                                                                                    |           |
| ن, råvarer og matglede! دوer om livet                                                                                      | ⊕ ►       |
| Hjem Søk Ditt                                                                                                    | bibliotek |
|                                                                                                    |           |

 $\cup$ 

Her skriver du hva du vil lytte til: f.eks låtnavn eller artist.

Med en gang du begynner å skrive vil appen komme med et forslag til deg som du kan klikke på.

## Ditt bibliotek:

Når du klikker på Spillelister i dette bildet får du kun opp dine egne spillelister.

Ved å klikke på Ditt bibliotek kommer du til ditt eget innhold.

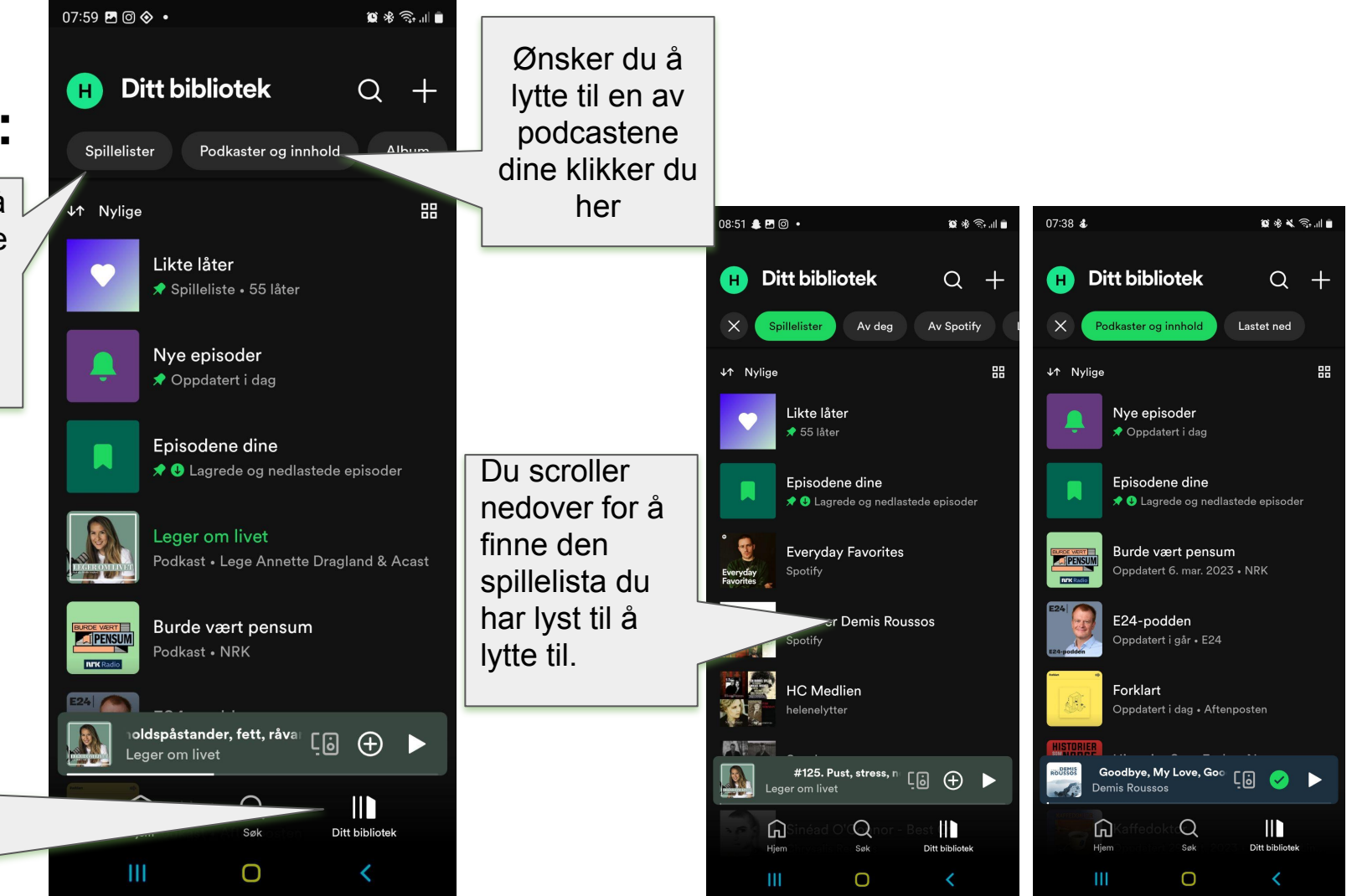

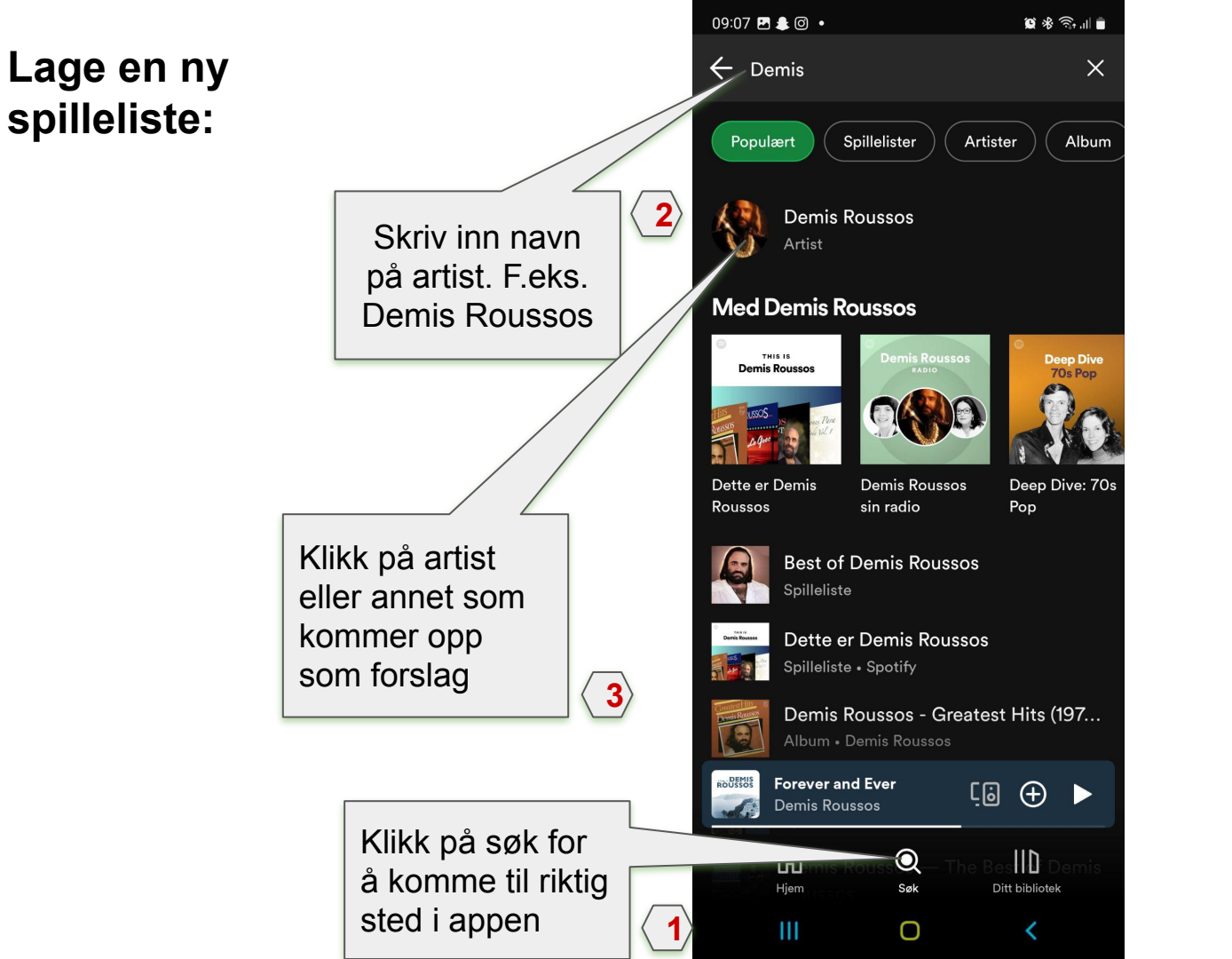

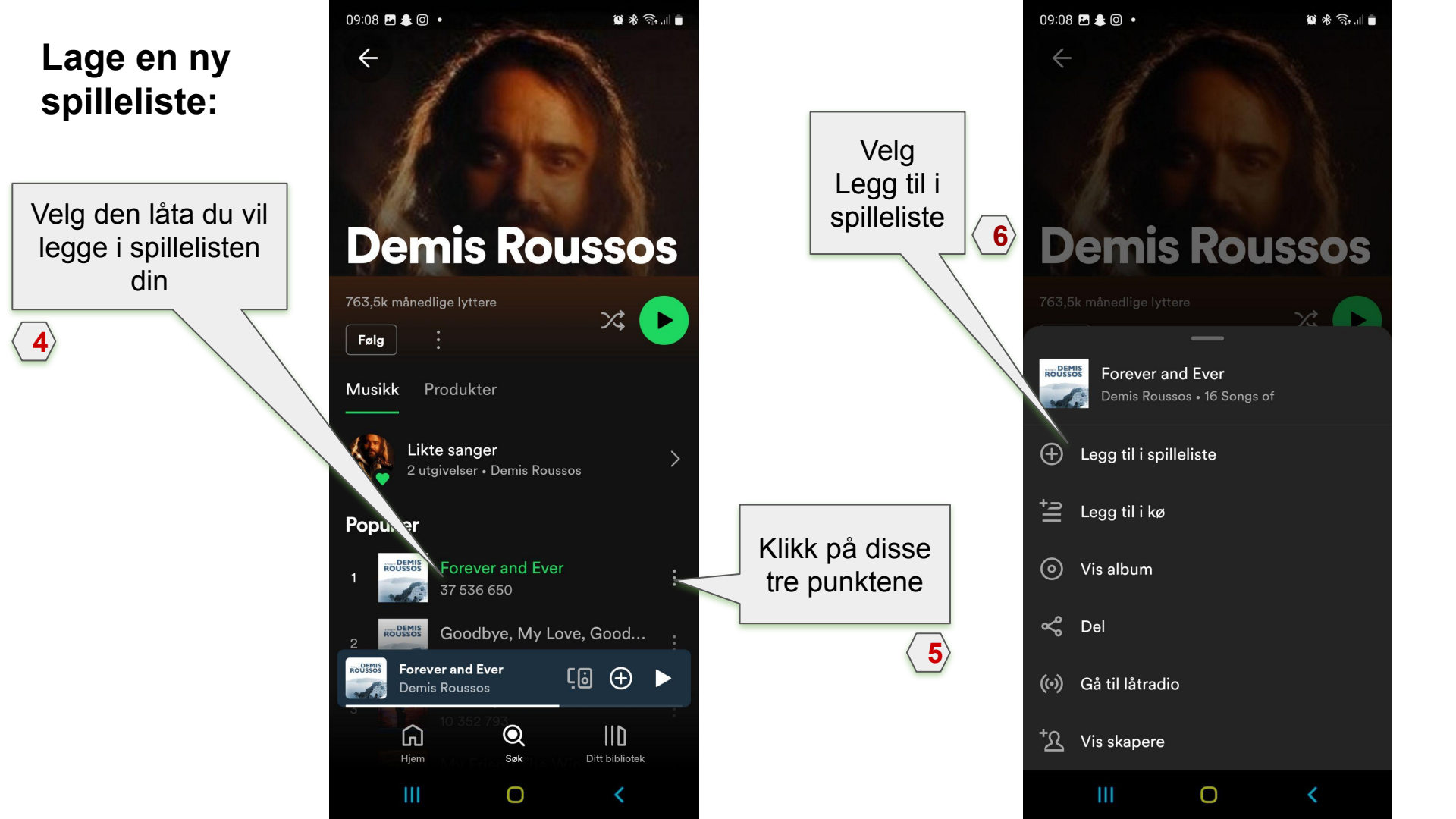

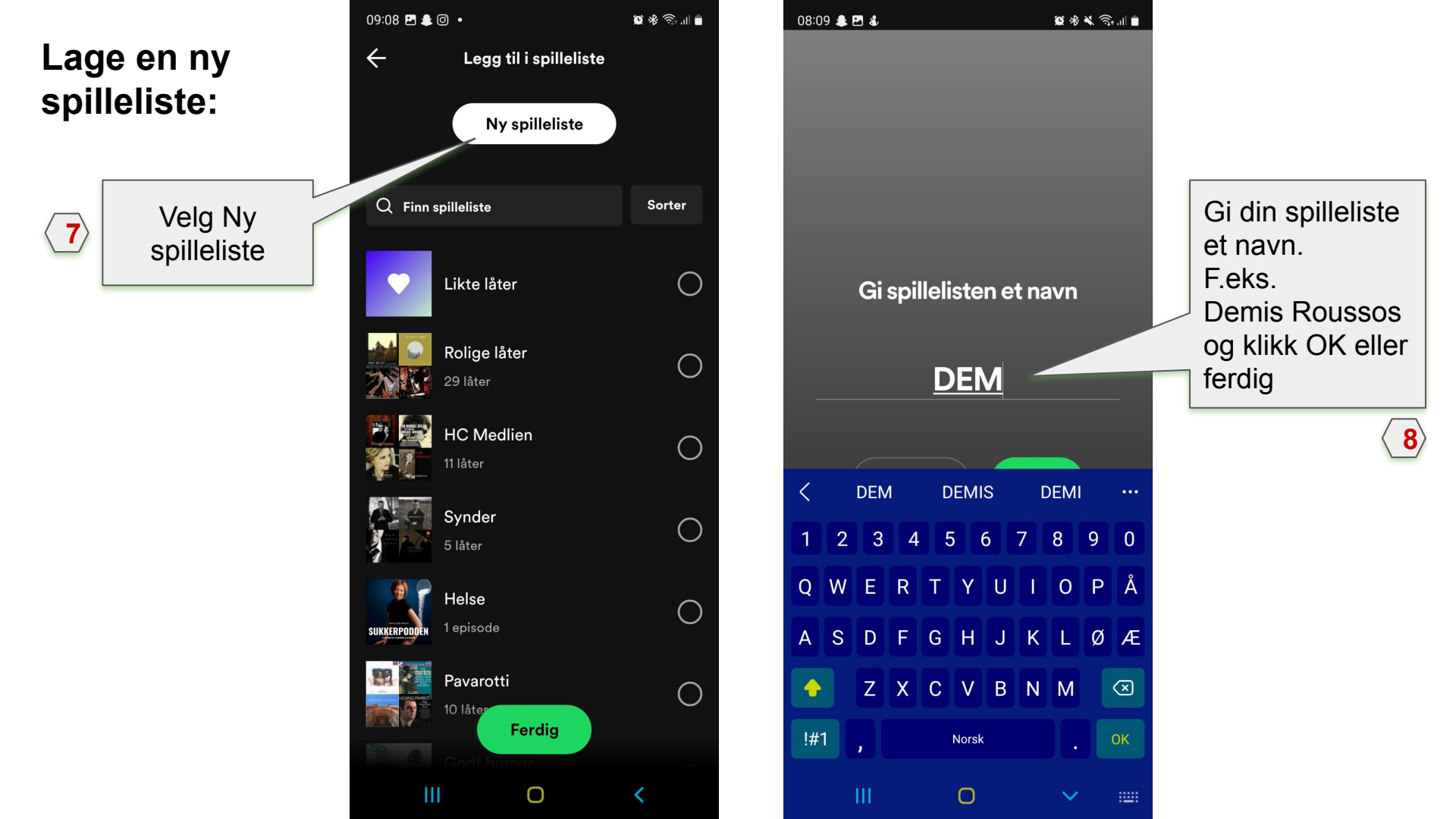

#### Lage en ny spilleliste:

9

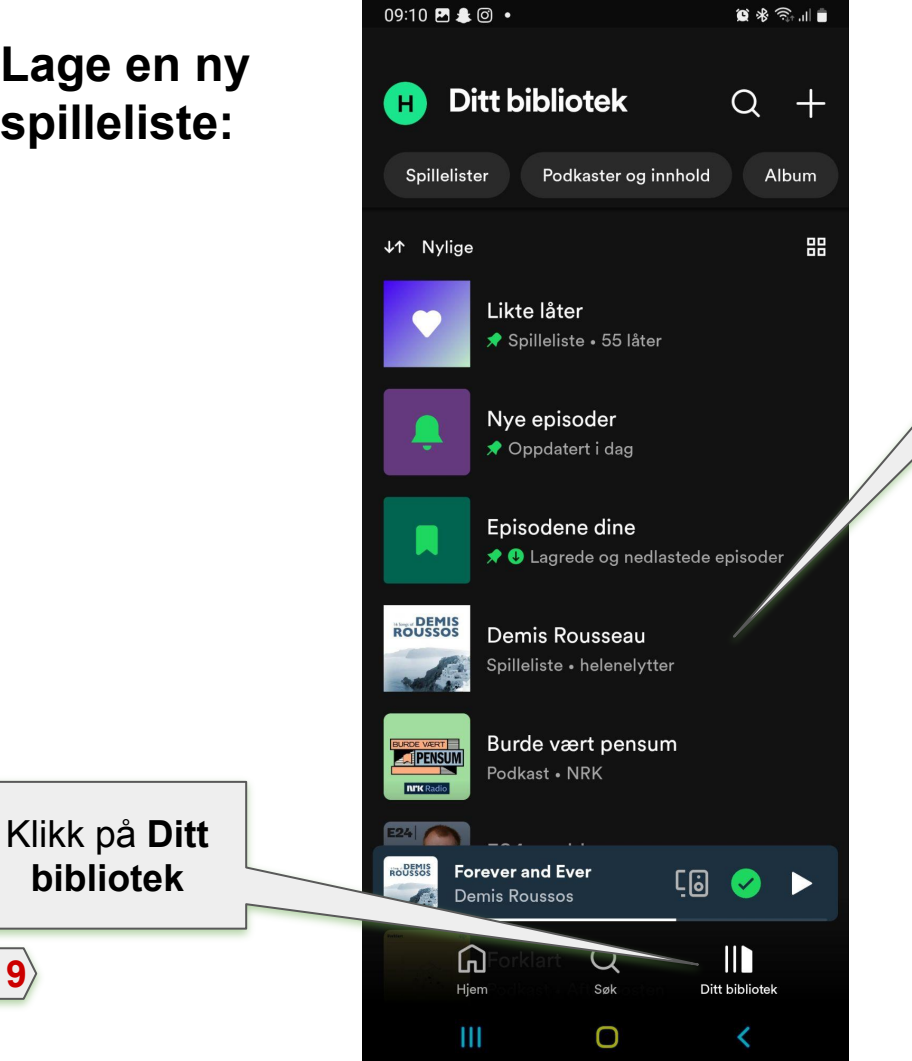

Her ligger vår nye spilleliste Gjenta denne prosedyren for å legge til flere sanger/låter i samme spilleliste. Eneste forskjell er at du i punkt 7 velger en av dine eksisterende spillelister i stedet for å lage ny.

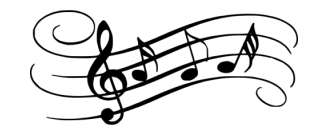

# Hvor kan du høre spillelisten din?

- Rett fra mobilen/nettbrett (ikke alltid så bra lydkvalitet)
- Koble mobilen til et hodesett via ledning eller Bluetooth
- Koble mobilen til en ekstern høyttaler via Bluetooth
- Koble mobilen til mediaspiller i bil

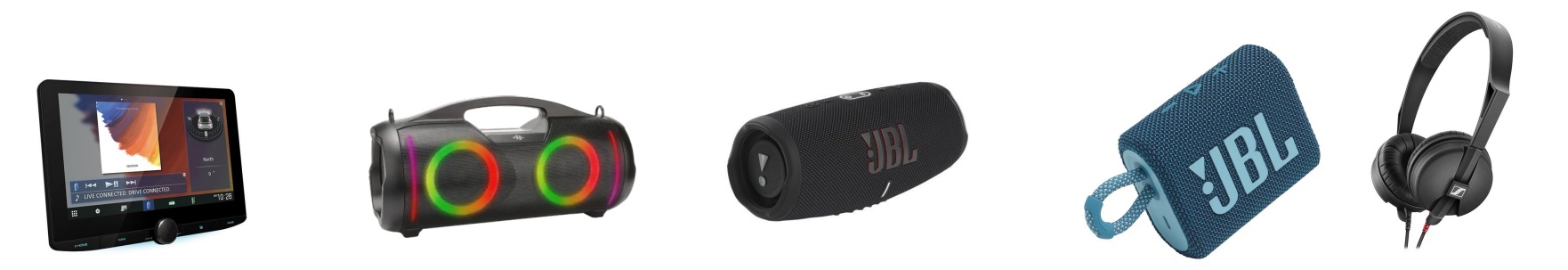

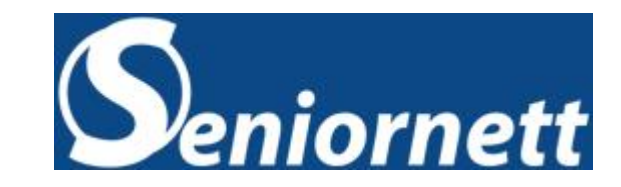

# Takk for oppmerksomheten !

#### Lykke til

Helene Ørbek Nilsen November 2023

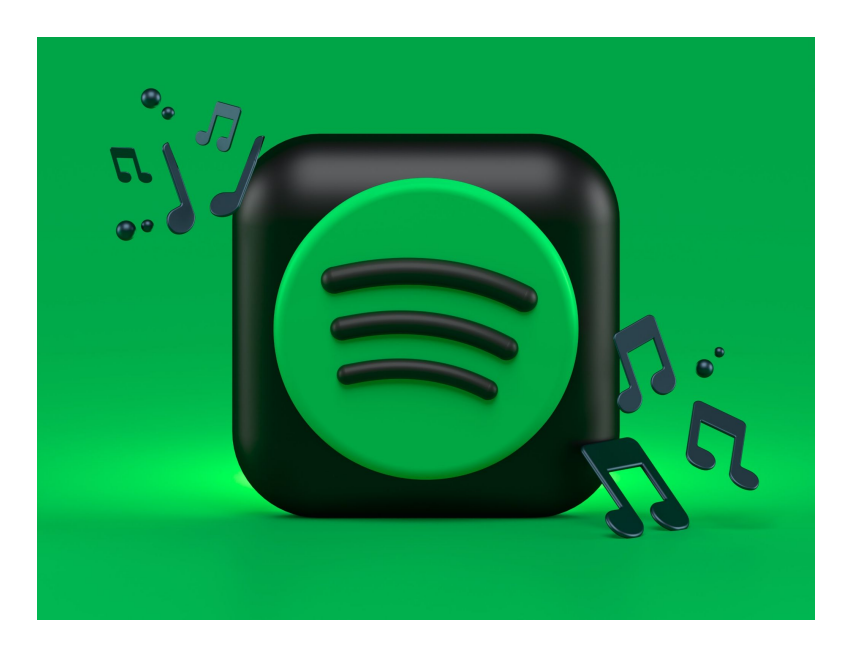